## Realiza el Pago de Colegios desde

# Ganalów

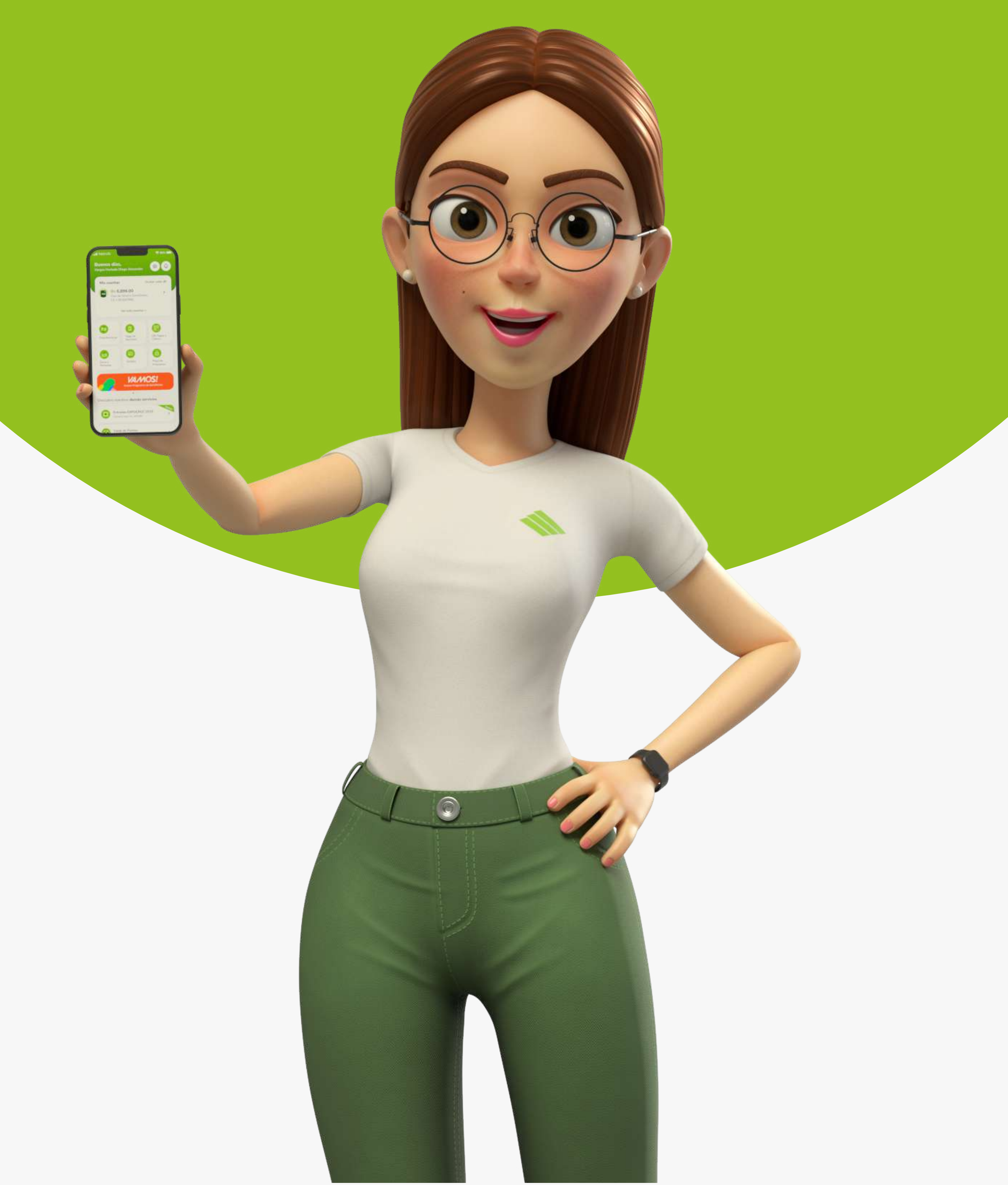

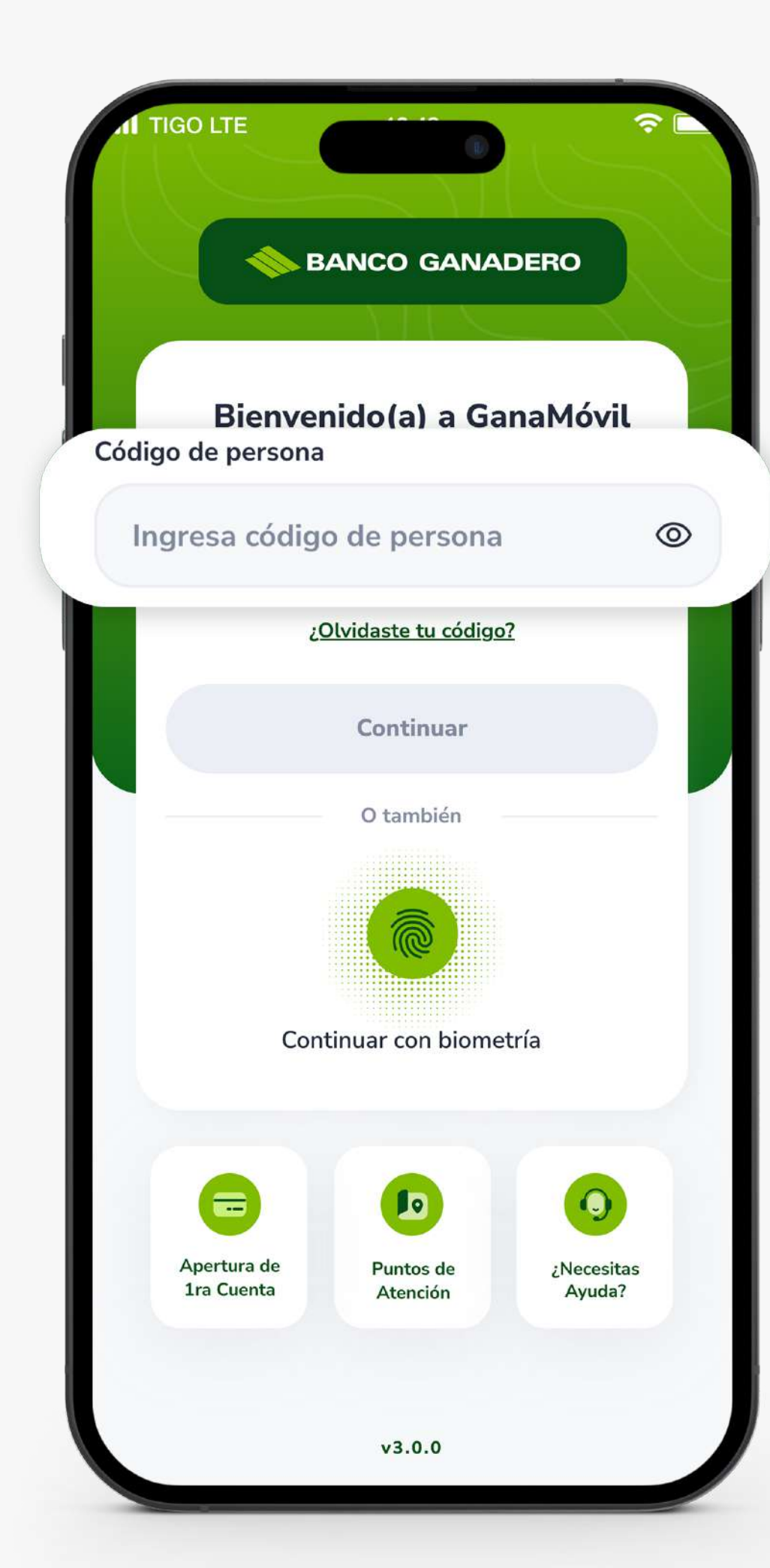

## **PASO 1:**

Introduce tu **Código persona** y presiona **Siguiente.** 

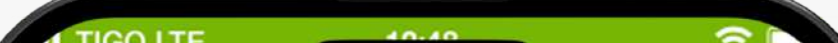

## **PASO 2:**

Luego, ingresa tu clave de acceso y presiona **Ingresar.** 

| <              | Clave de acceso                                                                             |            |
|----------------|---------------------------------------------------------------------------------------------|------------|
| Clave de acces | nido(a) de nuevo!                                                                           | 0          |
| Si no          | ¿Olvidaste tu clave?<br>no reconoces la imagen de seguric<br>o ingreses tu clave de acceso. | iad        |
|                | Ingresar                                                                                    |            |
| q w e          | ertyu i                                                                                     | o p        |
| as c           | d f g h j k<br>x c v b n                                                                    | I ñ<br>m ⊗ |
| 123            | espacio                                                                                     | intro<br>Q |

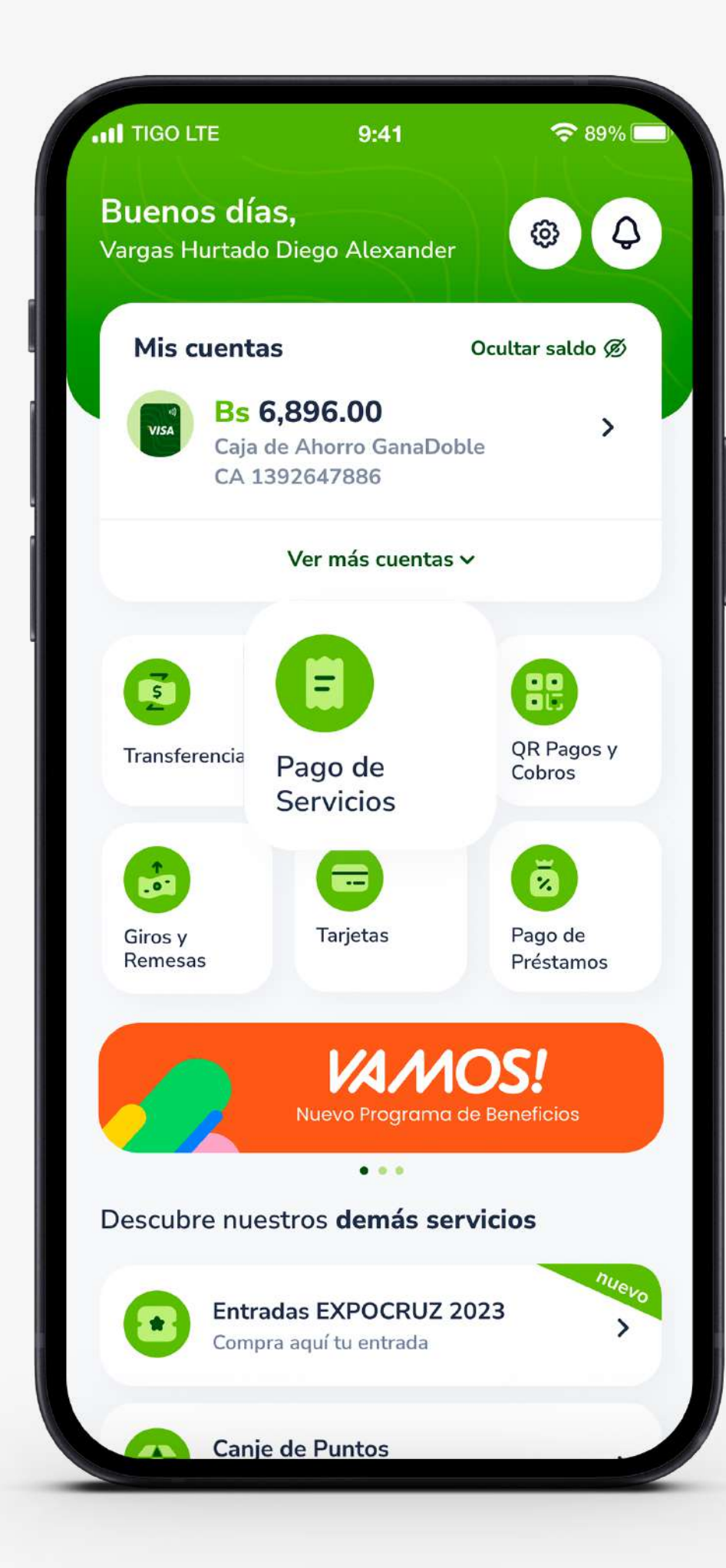

## **PASO 3:**

#### Presiona el apartado Pago de Servicios.

## **PASO 4:**

### Selecciona **Instituciones Educativas,** para afiliar la institución que deseas pagar.

| IIGO LTE 9:4                              | 1 🗢 89% 🗔                               |
|-------------------------------------------|-----------------------------------------|
| < Pago de                                 | servicios                               |
| Afiliar servicio                          | Realizar pago                           |
|                                           |                                         |
| Q Buscar nombre de                        | e la institución                        |
|                                           |                                         |
| <b>P</b>                                  | P                                       |
| Servicios<br>Básicos                      | Instituciones<br>Educativas             |
| Pago de agua, luz,<br>internet, gas, etc. | Universidades,                          |
|                                           |                                         |
| $\odot$                                   | 2                                       |
| Impuestos<br>Municipales                  | Servicios<br>de Terceros                |
| RUAT de inmuebles<br>y vehículos          | Comparsas, Hoteles<br>Condominios, etc. |
|                                           |                                         |
|                                           |                                         |
|                                           |                                         |
|                                           |                                         |
|                                           |                                         |
|                                           |                                         |

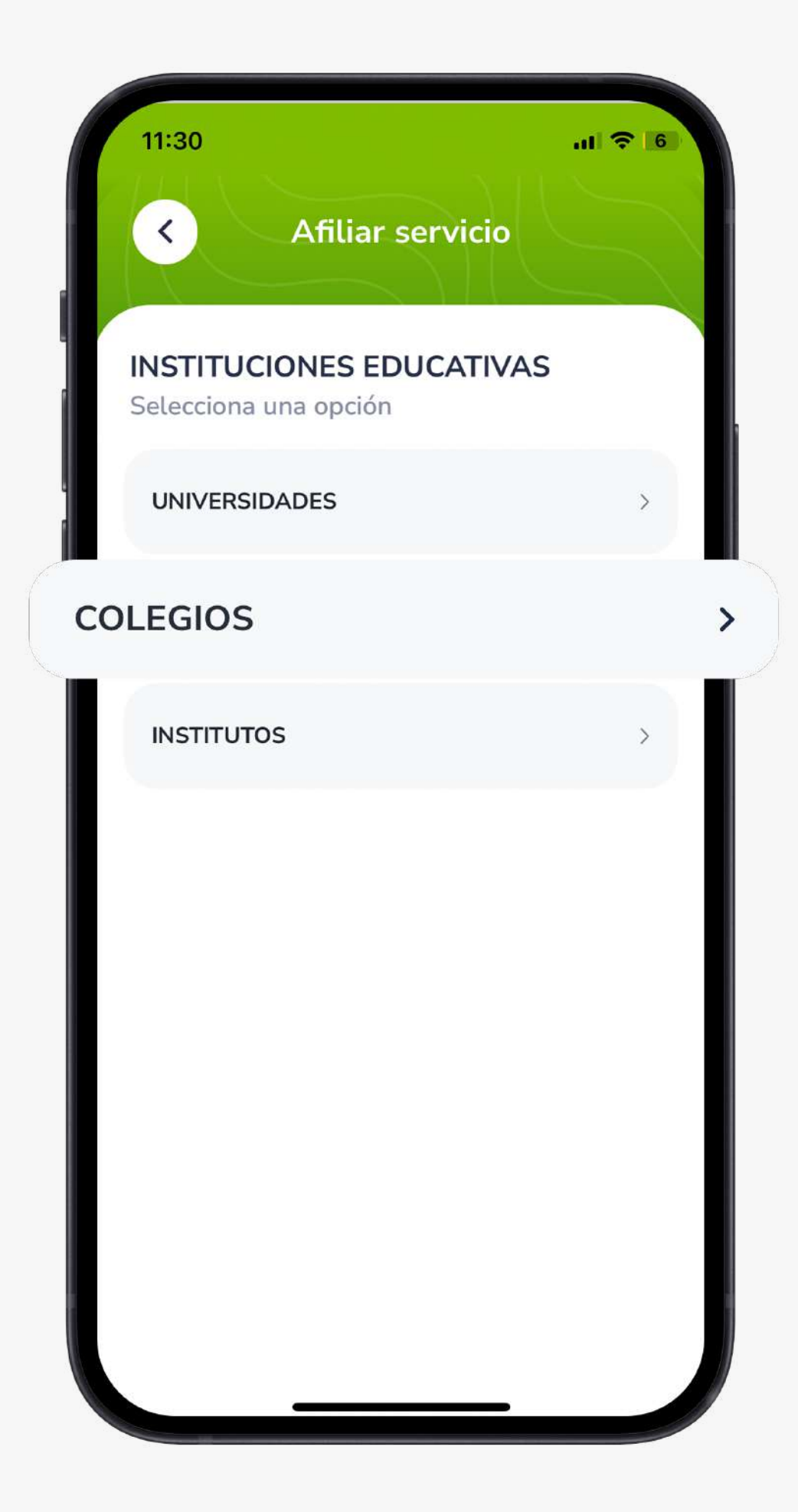

## **PASO 5:**

Selecciona la opción **Colegios.** 

## **PASO 6:**

#### Selecciona **Santa Cruz.**

|     | TIGO LTE                      | 9:41             | 중 89% □ |
|-----|-------------------------------|------------------|---------|
|     | <                             | Afiliar servicio |         |
|     | <b>Colegios</b><br>Selecciona | una opción       |         |
|     | LA PAZ                        |                  | >       |
|     | СОСНАВ                        | AMBA             | >       |
| SAN | NTA CRU                       | Z                | >       |
|     | TARIJA                        |                  | >       |
| L   | ORURO                         |                  | >       |
| L   |                               |                  |         |
| L   |                               |                  |         |
| L   |                               |                  |         |
|     |                               |                  |         |
|     |                               |                  |         |

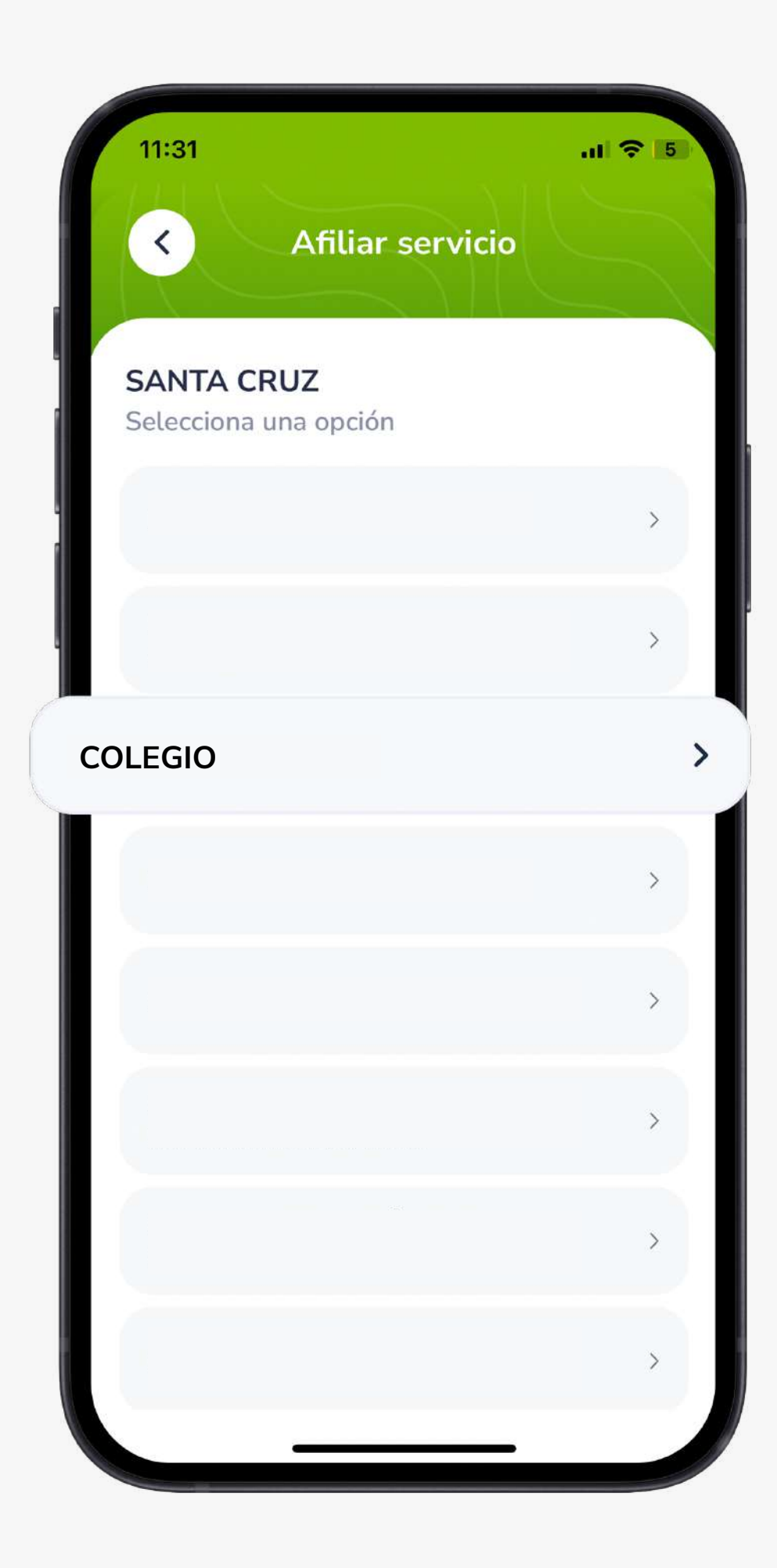

## **PASO 7:**

Selecciona el **Colegio.** 

## **PASO 8:**

Ingresa el identificador de **Código y apellido,** se validará el nombre completo para luego **agregar** el servicio.

| 11:31                                   | 🗢 5   |
|-----------------------------------------|-------|
| < Registrar servicio                    |       |
| <b>COLEGIO</b><br>Selecciona una opción |       |
| Codigo                                  |       |
| Ingrese el Codigo de Afiliacion         |       |
| Apellido Paterno                        |       |
| Ingrese el Apellido Paterno             |       |
|                                         |       |
|                                         |       |
|                                         |       |
|                                         |       |
|                                         |       |
|                                         |       |
|                                         |       |
| Borrar                                  | uscar |
|                                         |       |
|                                         |       |

| 3:33   |                     |                     | al 🔶    | 14 |
|--------|---------------------|---------------------|---------|----|
| K      | Registra            | ar servici          | •       |    |
| COLEG  | IO<br>na una opciór | 1                   |         |    |
| Código |                     |                     |         |    |
|        |                     |                     |         |    |
|        | Afiliación          | <b>o</b> de Servici | io      |    |
|        | Con                 | firmar              |         |    |
|        |                     |                     |         |    |
|        |                     |                     |         |    |
| B      | orrar               |                     | Agregar |    |
|        |                     |                     |         |    |

## **PASO 9:**

**Afiliarás** con éxito la institución educativa.

## **PASO 10:**

### Realiza el pago, **seleccionando los datos.**

| 4:11<br>K Realizar pago         | <b>≎  </b> 1 |
|---------------------------------|--------------|
| Afiliar servicio Realizar pago  |              |
| Cuenta a Debitar                |              |
| Selecciona una Cuenta           | >            |
| Compañía                        |              |
| Selecciona una Compañía         | >            |
| Servicio Afiliado               |              |
| Selecciona un Servicio Afiliado | >            |
| Tipo de Pago                    |              |
| Seleccionar                     | >            |
| Deuda a Pagar                   |              |
| Selecciona una Deuda            | >            |
| Borrar Continuar                |              |

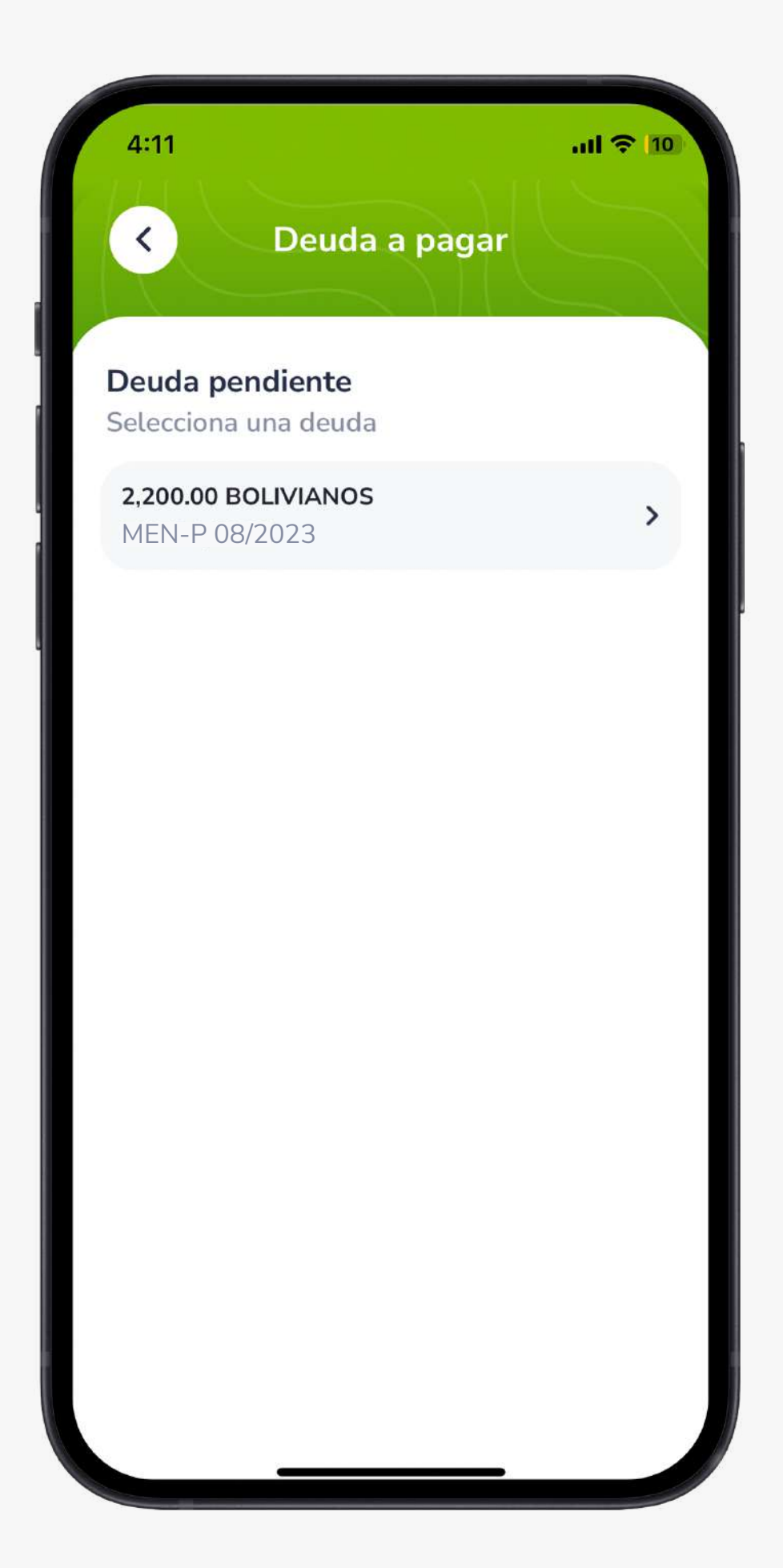

## **PASO 11:**

Selecciona **la deuda a pagar.** 

## **PASO 12:**

## **Revisa los datos** y presiona **Pagar.**

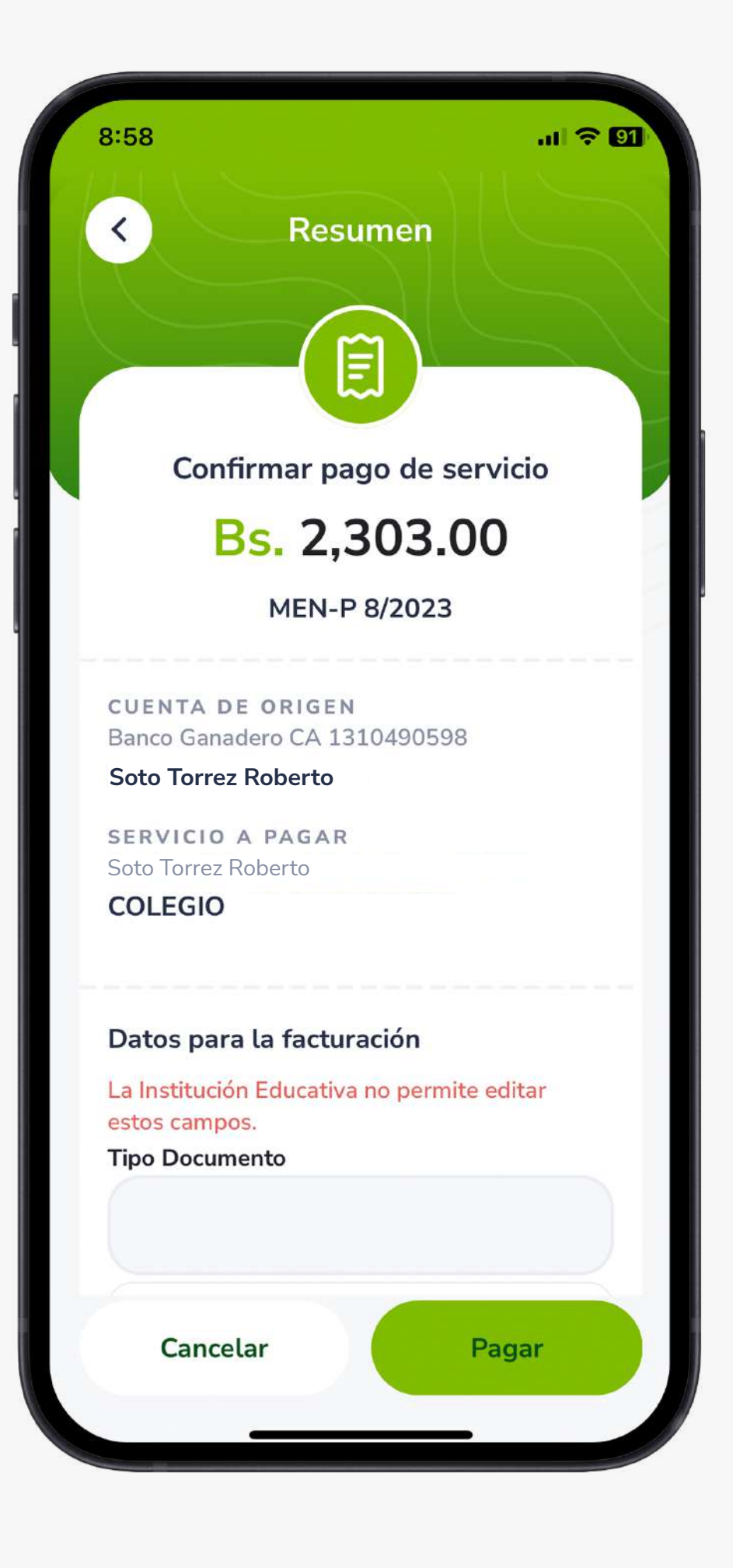

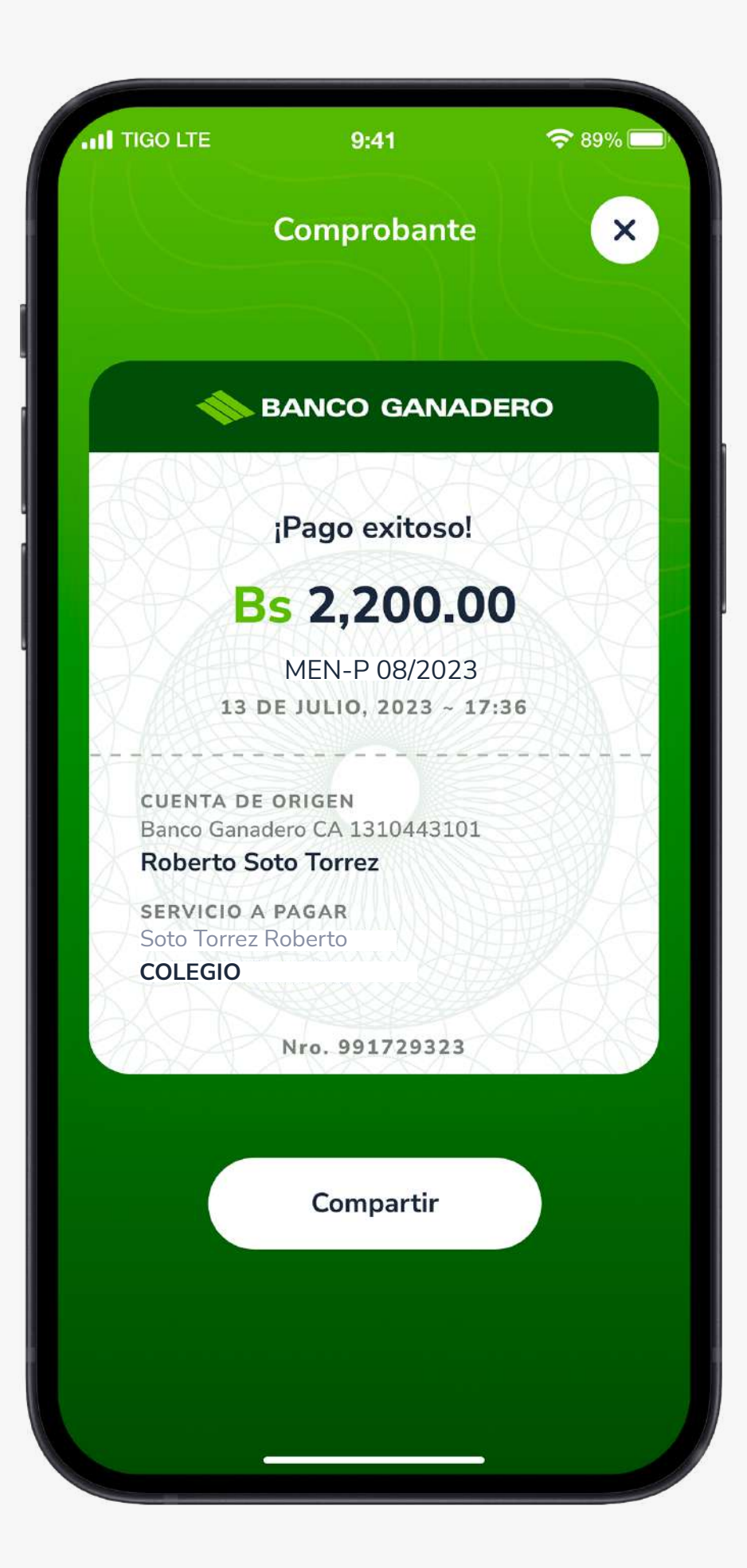

## **PASO 13:**

Finalmente, se generará el **comprobante** que podrás compartir.

Recuerda que recibes tu factura en el mail registrado al momento de realizar tu pago.

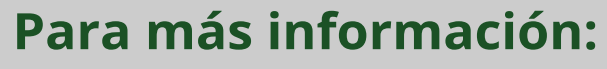

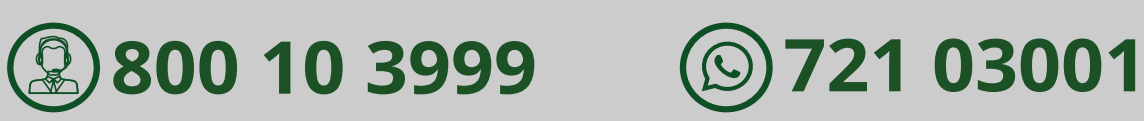

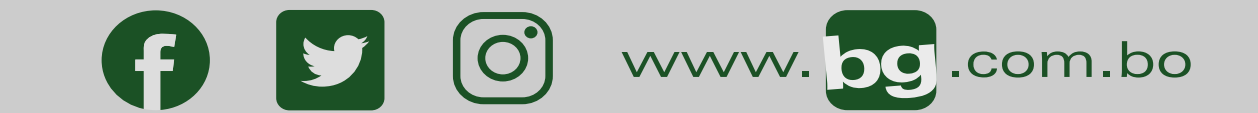

#### Esta entidad es supervisada por ASFI